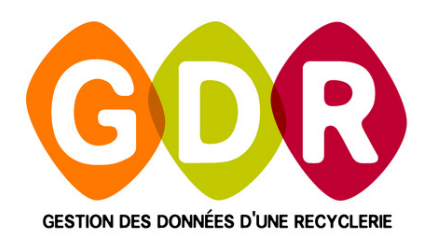

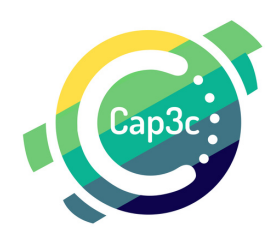

# Guide APPLICATION MOBILE GDR TOURNÉE

Ce guide est le compagnon parfait pour vos premières utilisations de notre nouvelle application pour Smartphone\* :

#### **GDR TOURNÉE!**

Dorénavant GDR sera avec vous lors de vos livraisons, enlèvement, débarres, etc ! GPS, bon de livrasion, signature électronique découvrez toutes les nouveautés à travers ce guide.

\*Android uniquement

RÉAGISSEZ À CE GUIDE SUR WWW.GDR.BLOG I SEPTEMBRE 2022 GDR TOURNÉE APPLICATION MOBILE VERSION 1.22.133.0

#### CAP3C | ©Logiciel GDR

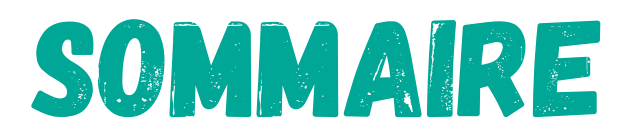

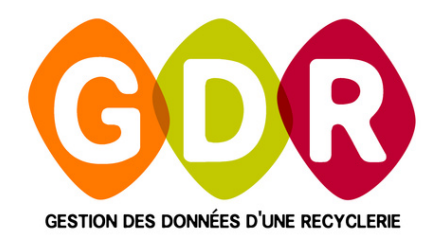

| LÉGENDE                                    | PAGE 5  |
|--------------------------------------------|---------|
| PRÉSENTATION                               | PAGE 6  |
| LES FONCTIONNALITÉS DE L'APPLICATION       | PAGE 8  |
| PARAMÉTRAGE                                | PAGE 8  |
| PARAMÉTRAGE – ADRESSE IP                   | PAGE 11 |
| PARAMÉTRAGE – NOM DE LA BASE DONNÉES       | PAGE 12 |
| PARAMÉTRAGE – UTILISATEUR ET MOT DE PASSE  | PAGE 13 |
| UTILISATION - CONNEXION OPÉRATEUR          | PAGE 14 |
| UTILISATION – SYNCHRONISATION DES TOURNÉES | PAGE 16 |
| UTILISATION – CHARGEMENT DES TOURNÉES      | PAGE 18 |
| UTILISATION – LISTE DE VOS TOURNÉES        | PAGE 19 |
| UTILISATION – ANNULER UNE TOURNÉE          | PAGE 20 |
| UTILISATION - LISTE DES OBJETS             | PAGE 21 |
| UTILISATION - RAJOUTER DES OBJETS          | PAGE 22 |

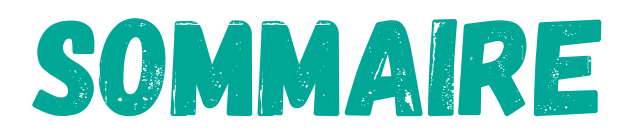

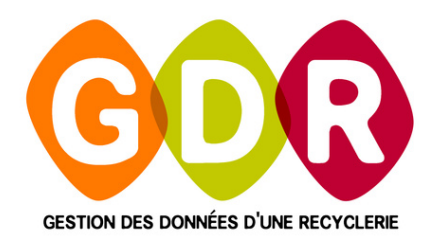

| UTILISATION - GPS                   | PAGE 23 |
|-------------------------------------|---------|
| UTILISATION - EVALUATION            | PAGE 24 |
| UTILISATION - ENVOI D'UN SMS        | PAGE 25 |
| UTILISATION - SIGNATURE             | PAGE 26 |
| UTILISATION - INFORMATIONS TOURNÉES | PAGE 27 |
| UTILISATION - SYNCHRONISATION       | PAGE 28 |

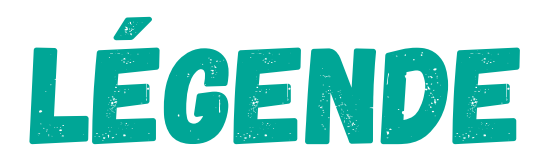

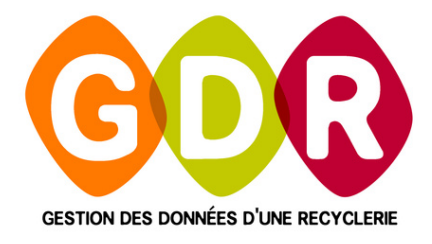

Cliquez sur "?"-

ÉTAPES À SUIVRE

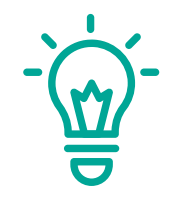

## **EXPLICATIONS**

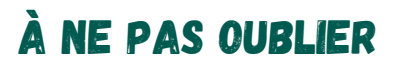

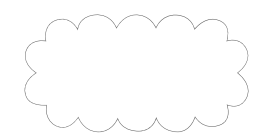

**CONSEILS & ASTUCES** 

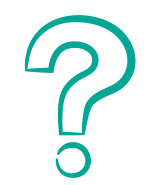

**COMMENT SUPPRIMER ?** 

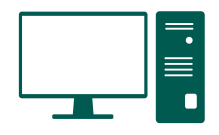

ÉTAPE SUR ORDINATEUR

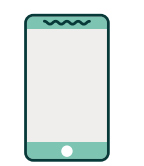

ÉTAPE SUR SMARTPHONE

## PRÉSENTATION

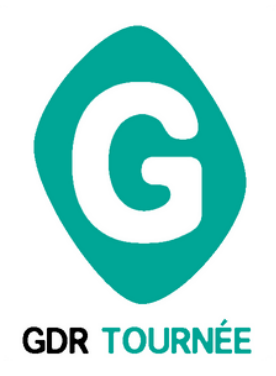

## À QUOI SERT GDR L'APPLICATION GDR TOURNÉE ?

Cette application a été développée en complément de l'utilisation de GDR (Gestion Des Données d'une Recyclerie), logiciel de traçabilité spécialement conçue pour les structures de Réemplo-Réutilisation.

Elle permet d'assister des opérateurs dans la réalisation de leur tournée pour l'enlèvement, la livraison ou certains prestations sur site.

Si vous avez des questions concernant l'utilisation de l'application, veuillez nous contacter par e-mail à support@gdr.coop

GDR sur PC intègre 7 modules de saisies (collecte, atelier, vente, sorties hors magasin, matière, organisation des tournées, planning des équipes) permettant un suivi optimisé des flux et le traitement des informations liées aux exports pour les éco-organismes.

## PRÉSENTATION

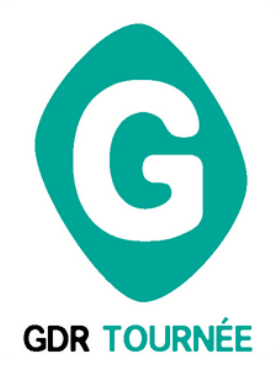

### **COMMENT UTILISER GDR TOURNÉE ?**

Cette application peut fonctionner en mode "déconnectée" mais nécessité néanmoins une connexion internet pour le chargement et le renvoi des données dans l'appareil.

Pour fonctionner, il est également nécessaire :

**SERVEUR DE RÉPLICATION** Un serveur de réplication soit installé par l'équipe du support technique de GDR sur un serveur dédié.

#### **SERVEUR DE DONNÉES**

Que le serveur de données soit actif et que la base de données GDR soit accessible (IP fixe, VPN...)

#### **ADRESSE IP FIXE**

Que l'adresse IP (fixe) soit renseignée dans la page "connexion" de l'application.

#### NOM D'OPÉRATION & CODE D'ACCÈS

Que vous ayez connaissance de votre nom d'opérateur et votre code d'accès (gérés par l'administrateur de GDR)

## LES FONCTIONNALITÉS DE GDR TOURNÉE

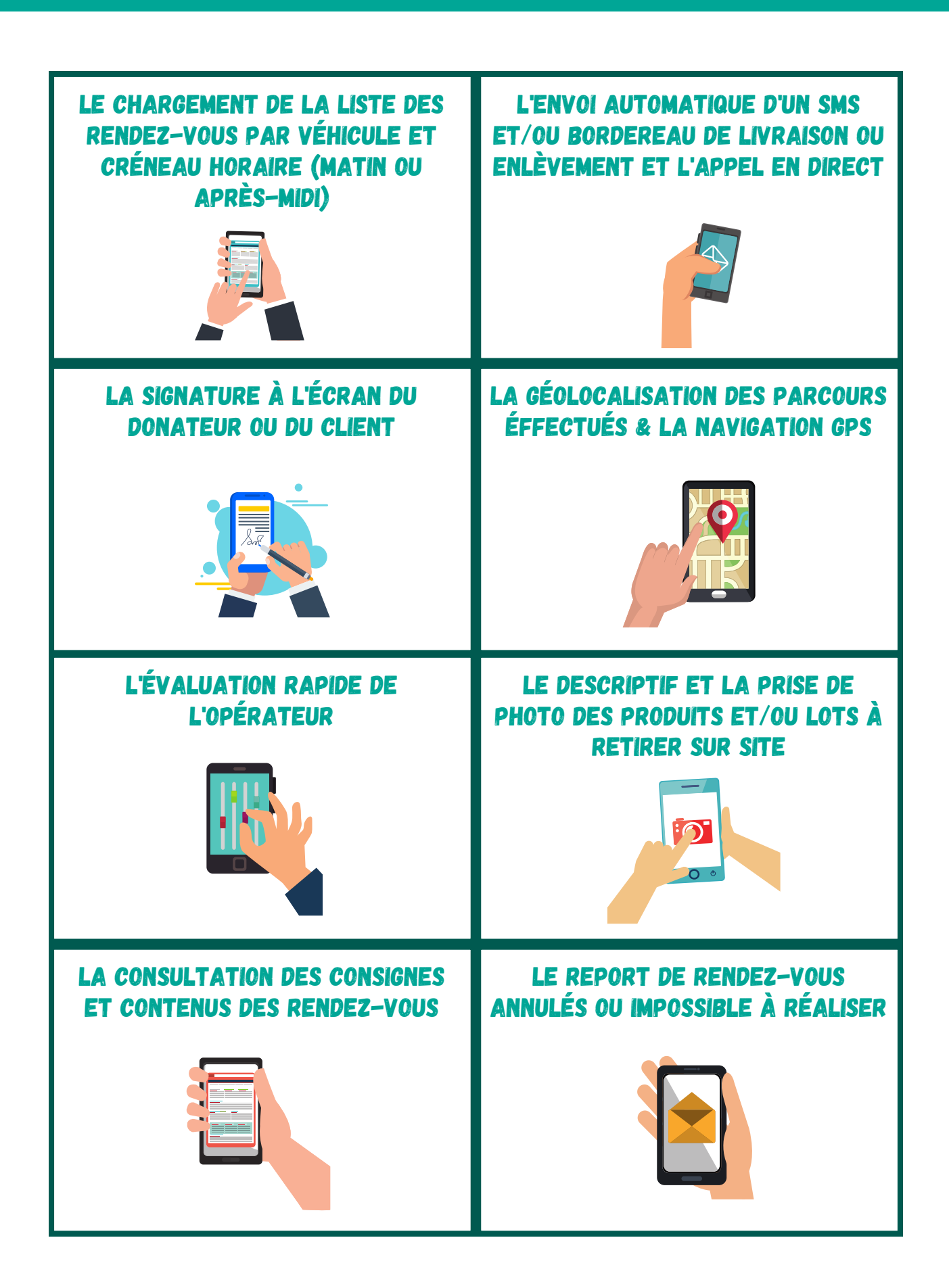

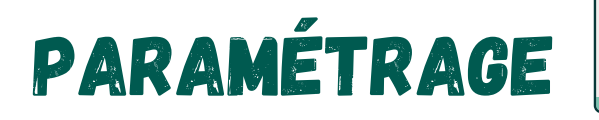

#### L'ADRESSE IP

Il est indispensable d'indiquer l'adresse IP du poste maitre de GDR pour utiliser l'application GDR Tournée afin de pouvoir synchroniser les données.

| Il est impératif pour utiliser GDR Tournée<br>d'indiquer l'adresse IP du poste maitre de<br>GDR.             |       |                 |
|----------------------------------------------------------------------------------------------------|-------|-----------------|
| 🖬 🍝                                                                                                    | ₹ الم | ີ 🗐 76% 🗎 14:27 |
| ÷                                                                                                    |       |                 |
| IP du serveur                                                                                                |       | Port            |
| 192.168.1.15                                                                                                 |       | 4 900           |
| Utilisateur                                                                                                  |       |                 |
| admin                                                                                                    |       | ×               |
| Mot de passe                                                                                                 |       |                 |
| GDR<br>Tester la connexion                                                                                   | Vali  | ×<br>der        |
| Ne pas enregistrer 🗙                                                                                         |       |                 |
|                                                                                                    |       |                 |
| LA PROCHAINE ÉTAPE SE<br>DÉROULERA SUR VOTRE<br>ORDINATEUR,<br>MAIS GARDEZ VOTRE<br>TÉLÉPHONE SOUS LA MAIN I |       |                 |

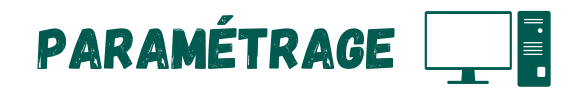

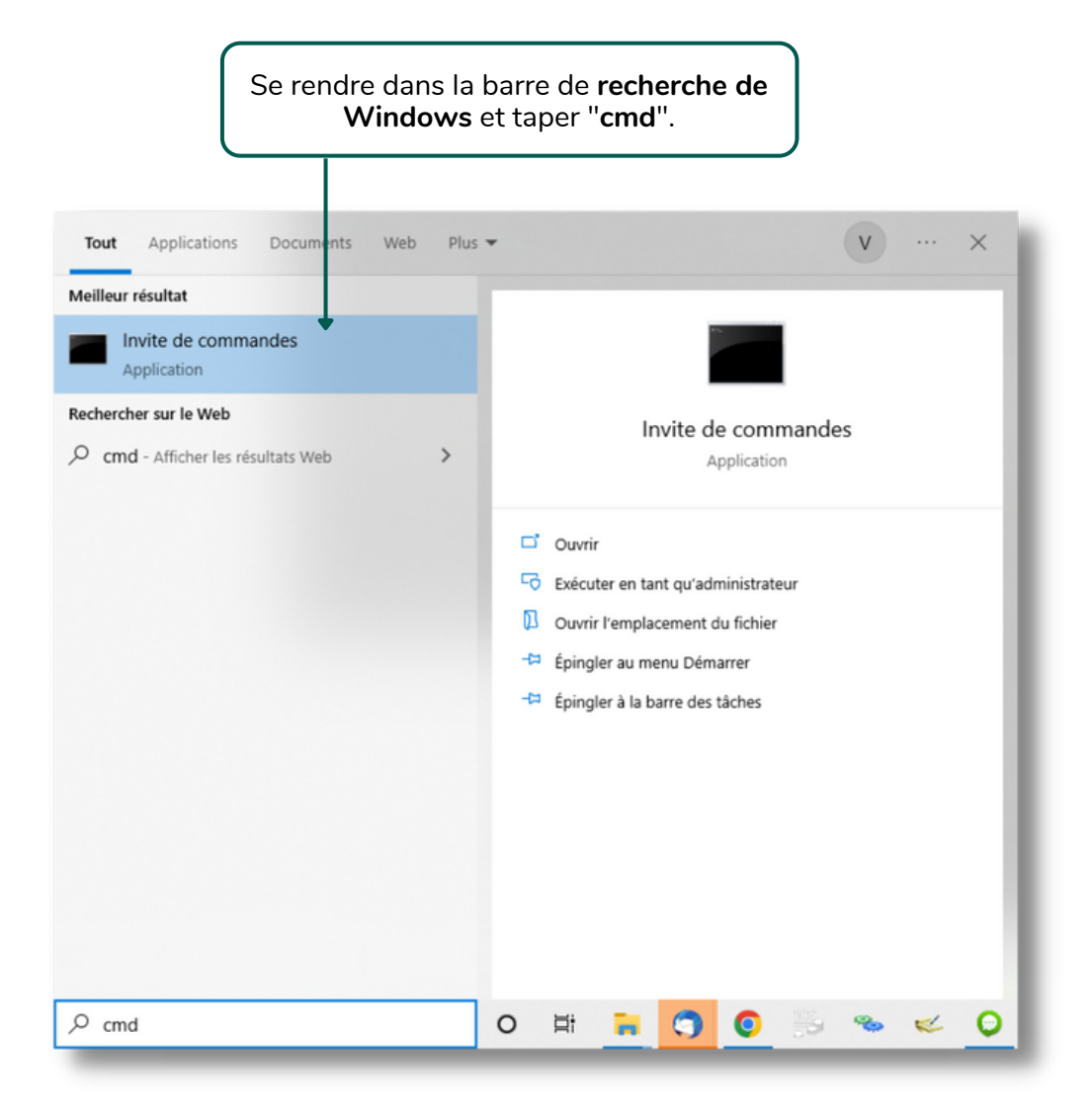

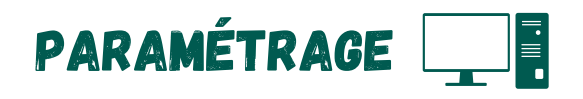

| Afin de faire appar<br>poste, tap                      | aître l'adresse IP de votre<br>pez " <b>IPCONFIG</b> ". |          |
|--------------------------------------------------------|---------------------------------------------------------|----------|
|                                                        |                                                         | <br>     |
| Invite de commandes                                    | -                                                       | ×        |
| Microsoft Windows [versio<br>(c) Microsoft Corporation | n 10.0.19044.1766]<br>. Tous droits réservés.           | <u>^</u> |
| C:\Users\Victo>IPCONFIG_                               |                                                         |          |
|                                                        |                                                         |          |
|                                                        |                                                         |          |
|                                                        |                                                         |          |
|                                                        |                                                         |          |
|                                                        |                                                         |          |
|                                                        |                                                         |          |
|                                                        |                                                         |          |
|                                                        |                                                         |          |
|                                                        |                                                         |          |
|                                                        |                                                         |          |
|                                                        |                                                         |          |
|                                                        |                                                         |          |
|                                                        |                                                         |          |
|                                                        |                                                         | ~        |

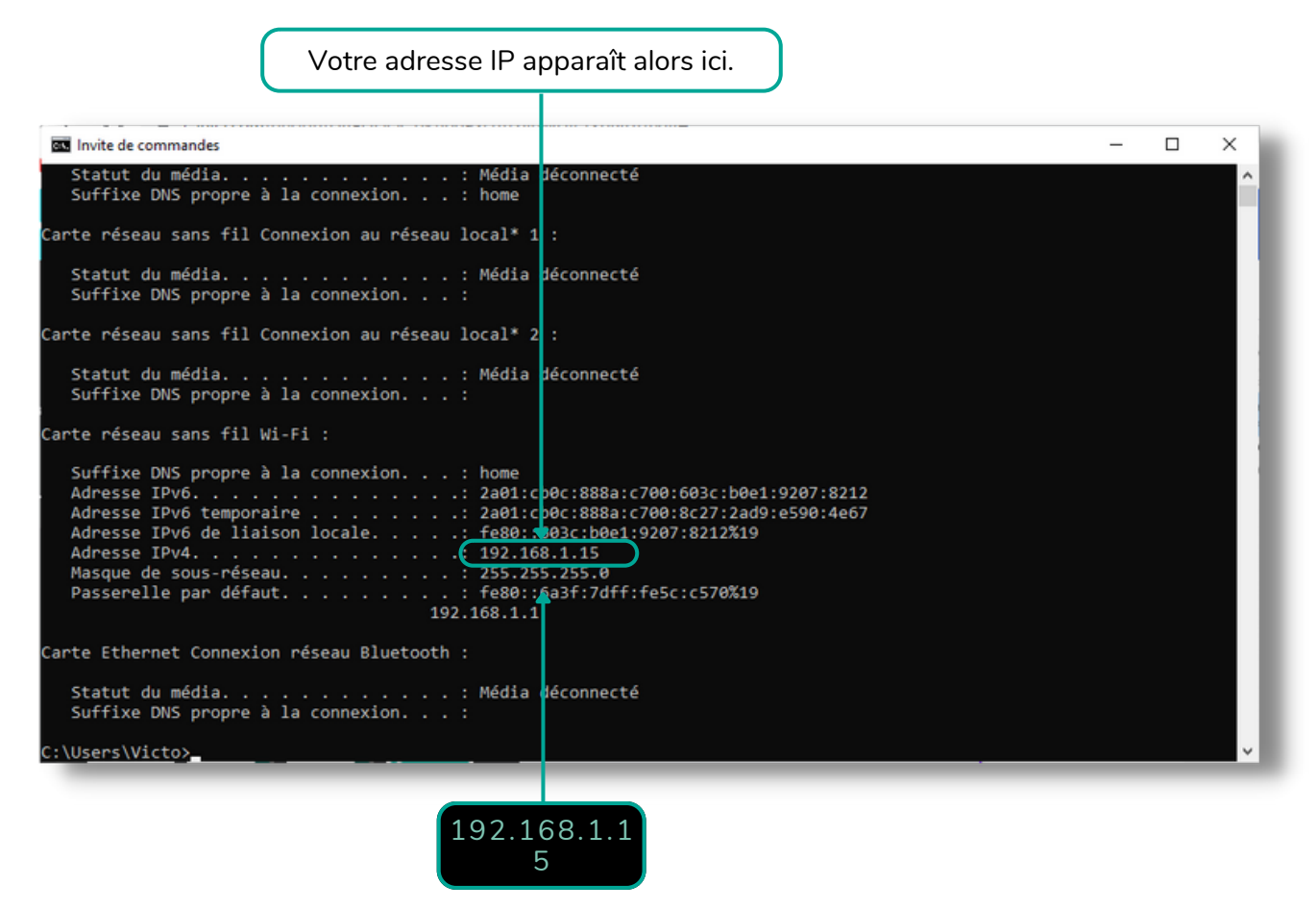

CAP3C | ©Logiciel GDR

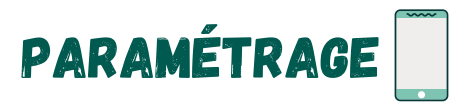

## NOM DE LA BASE DE DONNÉES

Pour récupérer le nom de la base de données, il faut se rendre poste maitre de GDR puis GDR Magasin.

|                               | 🖻 Ă                                                                 | 🖇 📢 🖘 🛯 76% 🛢 14:27       |
|-------------------------------|---------------------------------------------------------------------|---------------------------|
|                               | ÷                                                                   |                           |
|                               | IP du serveur                                                       | Port                      |
|                               | 192.168.1.15                                                        | 4 900                     |
|                               | Utilisateur                                                         |                           |
|                               | admin                                                               | ×                         |
|                               | Mot de passe                                                        |                           |
| Nom de la base de<br>données. | Nom de la base de d<br>GDR<br>Tester la connexion<br>Ne pas enregia | données<br>×<br>Valider ✓ |

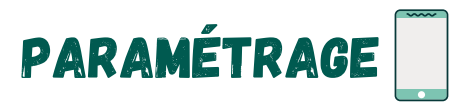

#### UTILISATEUR ET MOT DE PASSE

Pour la première utilisation de GDR Tournée il est nécessaire de définir un nom d'utilisateur et d'un mot de passe.

|                                                            | 🖬 🍝                 | 🗚 💐 🗟 ւմ 76% 🛢 14:27 |
|------------------------------------------------------------|---------------------|----------------------|
|                                                            | ÷                   |                      |
|                                                            | IP du serveur       | Port                 |
|                                                            | 192.168.1.15        | 4 900                |
| Choissisez un <b>nom</b>                                   | Utilisateur         |                      |
| d'utilisateur pour<br>se connecter.                        | admin               | ×                    |
|                                                            | Mot de passe        |                      |
| Indiquez un mot de<br>passe pour pouvoir<br>se connecter à | Nom de la base de d | données              |
| l'application.                                             | GDR                 | x                    |
|                                                            | Tester la connexion | Valider              |
|                                                            | Ne pas enregi       | strer 🗙              |
|                                                            |                     |                      |
|                                                            |                     |                      |
|                                                            |                     |                      |
|                                                            |                     |                      |

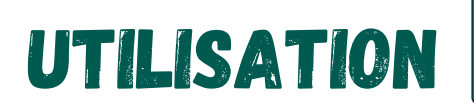

## **CONNEXION OPÉRATEUR**

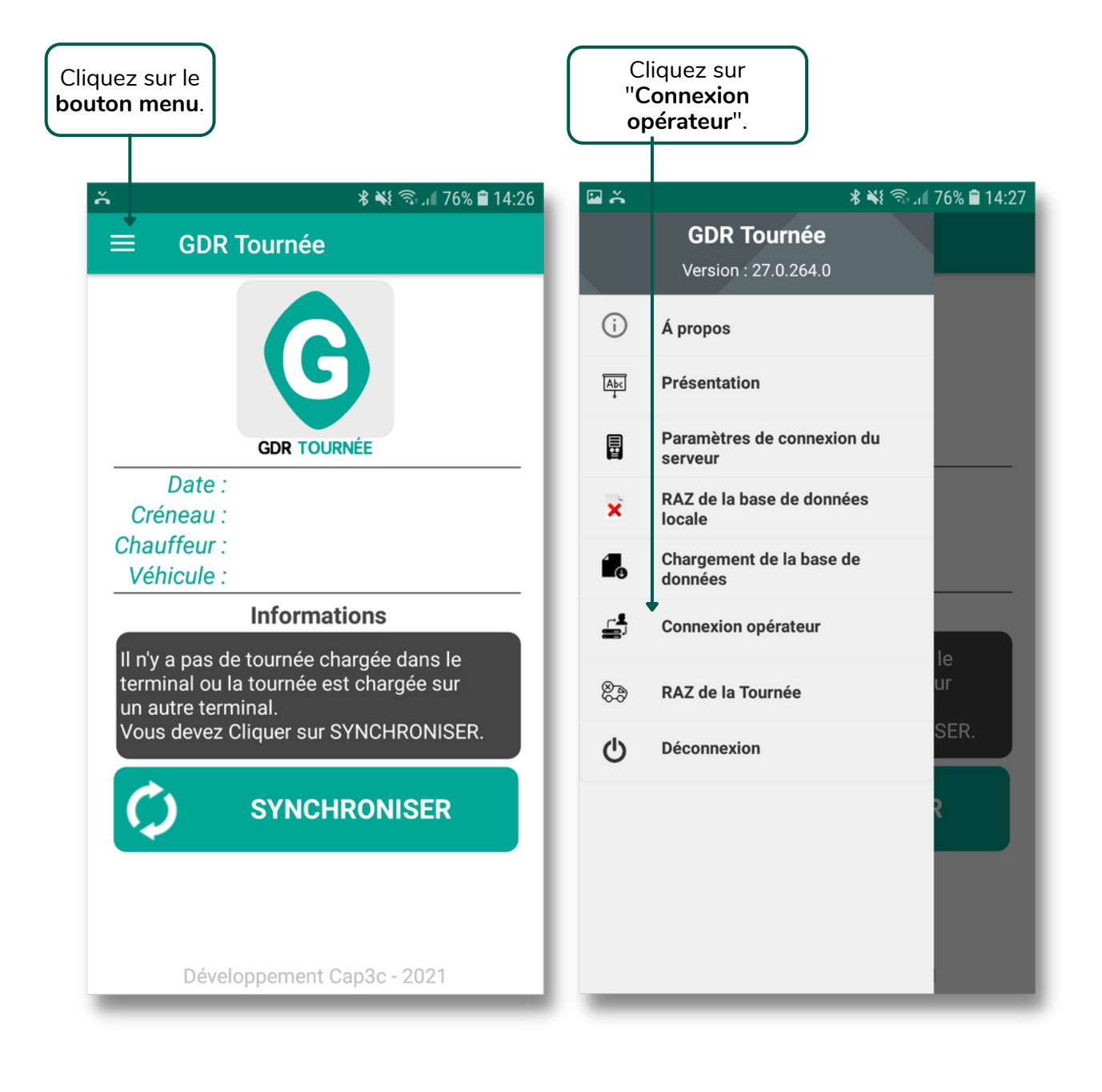

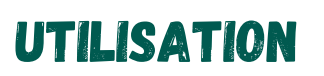

## **CONNEXION OPÉRATEUR**

| Indiquez votre<br>identifiant et votre<br>code d'accès. | L'opérateur est<br>alors connecté.                                                                                                    |
|---------------------------------------------------------|----------------------------------------------------------------------------------------------------|
| III Ă ¥ 鴌山 76% ∎ 14:27                                  | <b>≅ ≍ * * * * * * * * * *</b>                                                                                                    |
| ← Connexion Opérateur                                   | ≡ GDR Tournée                                                                                                    |
| Opérateur                                               | G                                                                                                    |
|                                                         | GDR TOURNÉE                                                                                                    |
|                                                         | Créneau :                                                                                                    |
|                                                         | Chauffeur : <b>Victor</b><br>Véhicule :                                                                                                    |
| Annuler 🗙 Valider 🗸                                     | Informations                                                                                                    |
|                                                         | Il n'y a pas de tournée chargée dans le<br>terminal ou la tournée est chargée sur<br>un autre terminal.<br>Vous devez Cliquer sur SYNCHRONISER. |
|                                                         | SYNCHRONISER                                                                                                    |
|                                                         | Développement Cap3c - 2021                                                                                                    |

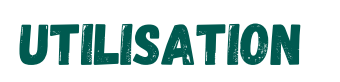

## SYNCHRONISATION DES TOURNÉES

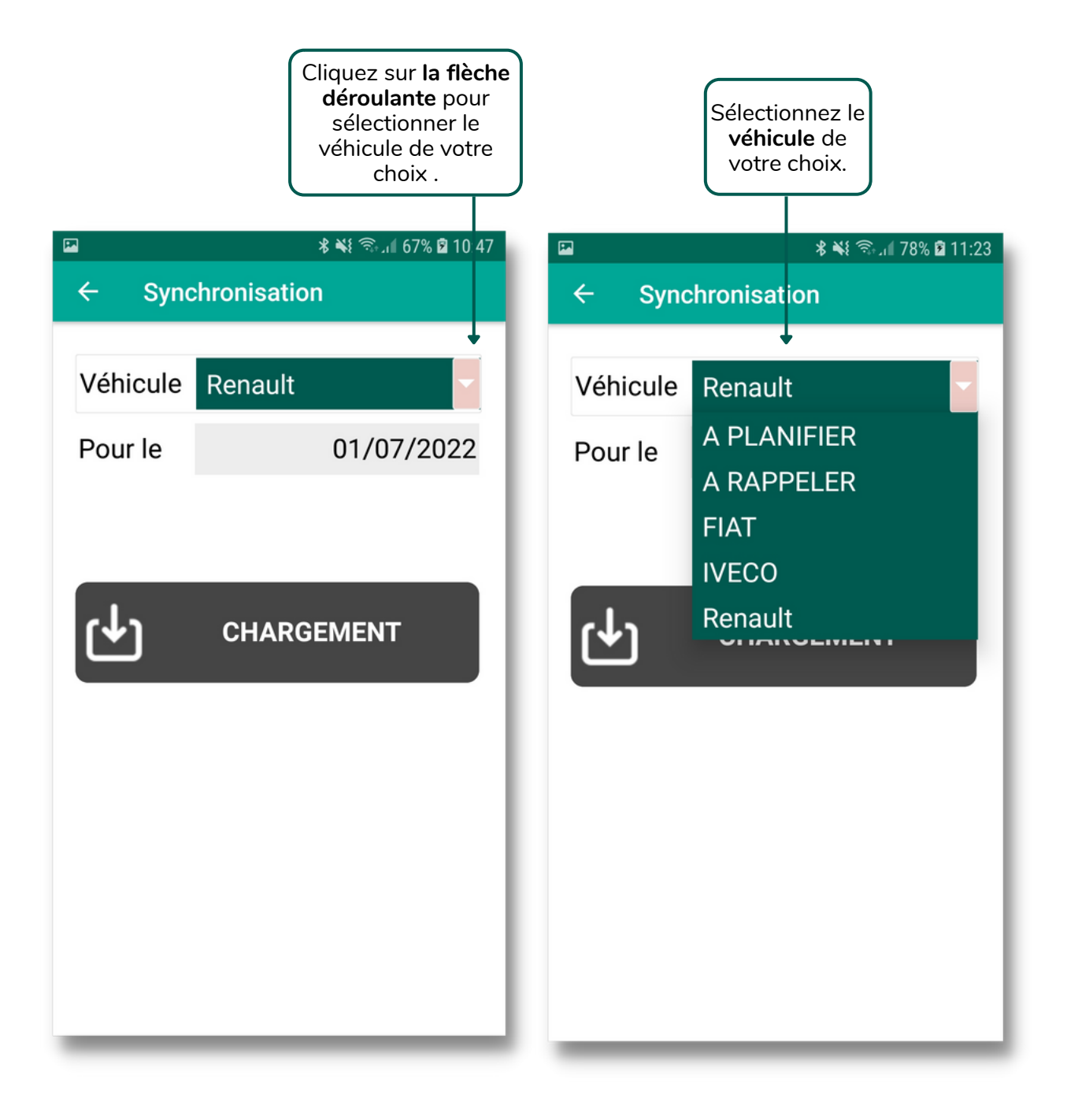

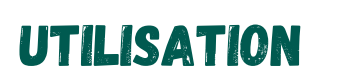

## SYNCHRONISATION DES TOURNÉES

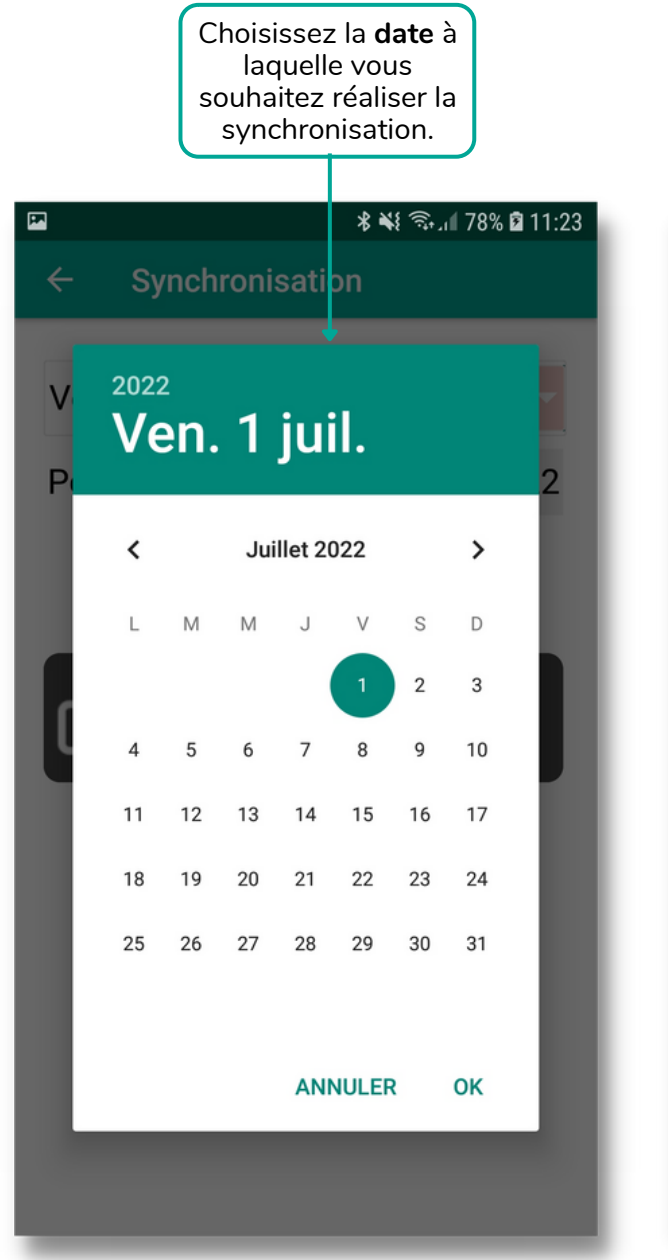

| Cliquez sur<br>" <b>Chargement</b> "<br>après avoir<br>réalisé vos<br>choix. |            |                     |
|------------------------------------------------------------------------------|------------|---------------------|
|                                                                              |            | * 💐 🛜 🗐 67% 🛱 10:47 |
| –<br>← Sync                                                                  | hronisatio | n                   |
| Véhicule                                                                     | Renault    |                     |
| Pour le                                                                      |            | 01/07/2022          |
| CHARGEMENT                                                                   |            |                     |
|                                                                              |            |                     |
|                                                                              |            |                     |
|                                                                              |            |                     |

### **CHARGEMENT DE LA SYNCHRONISATION**

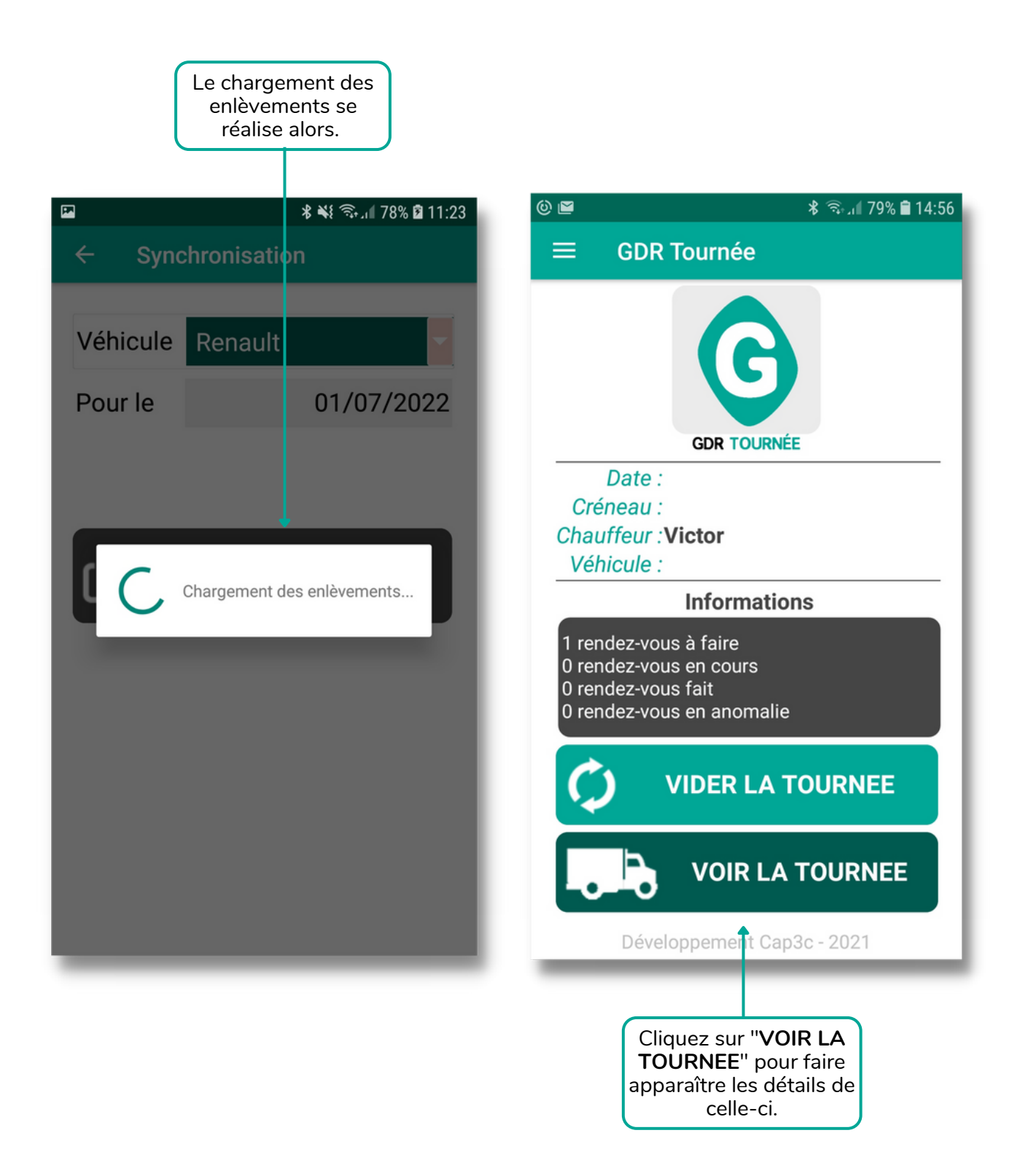

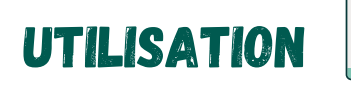

### LISTE DE VOS TOURNÉES

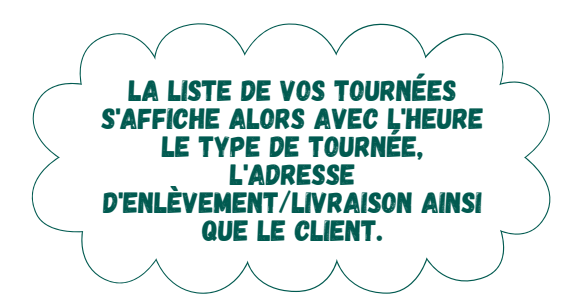

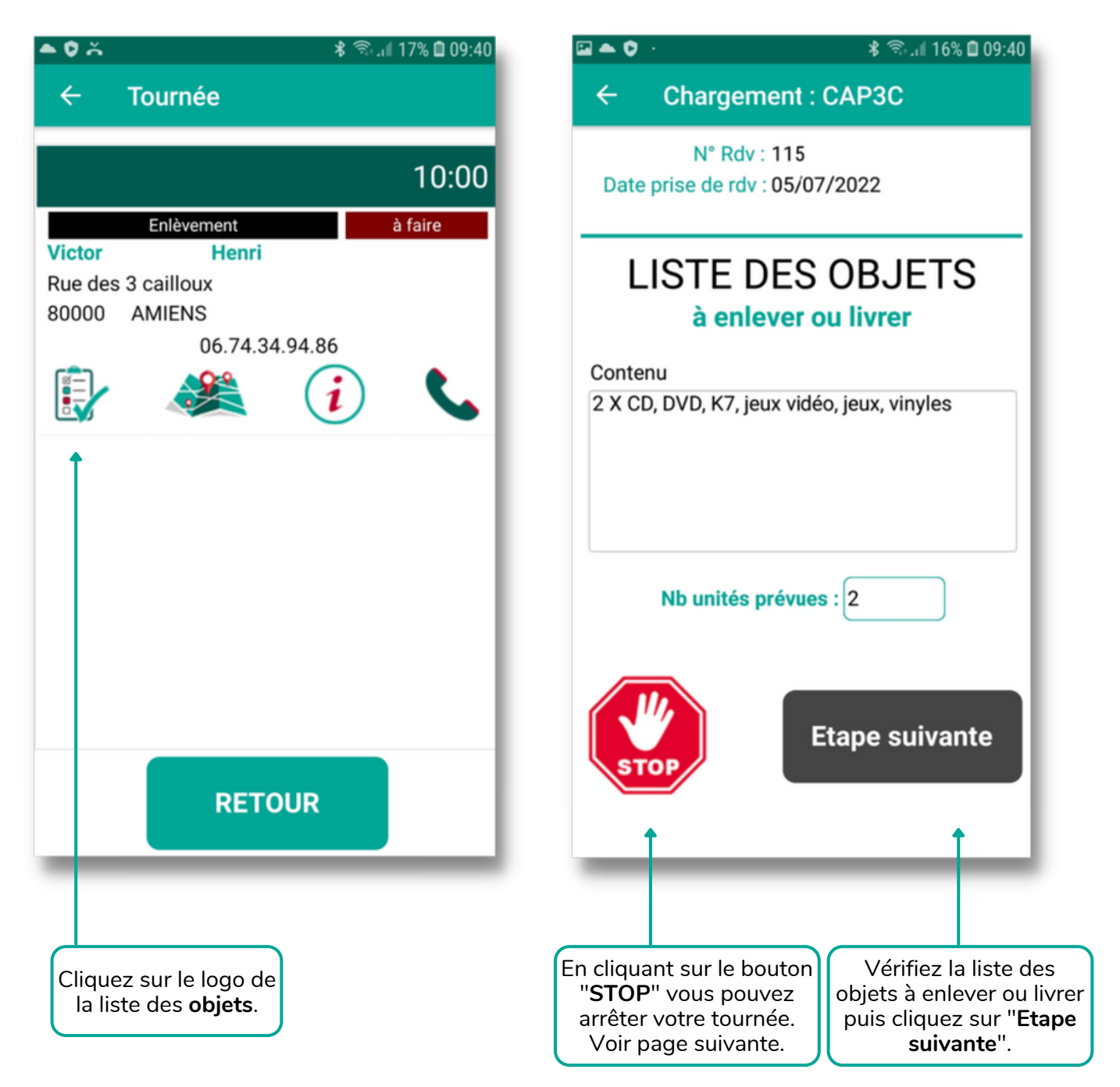

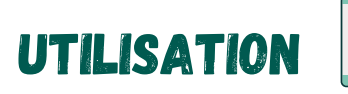

## **ANNULER UNE TOURNÉE**

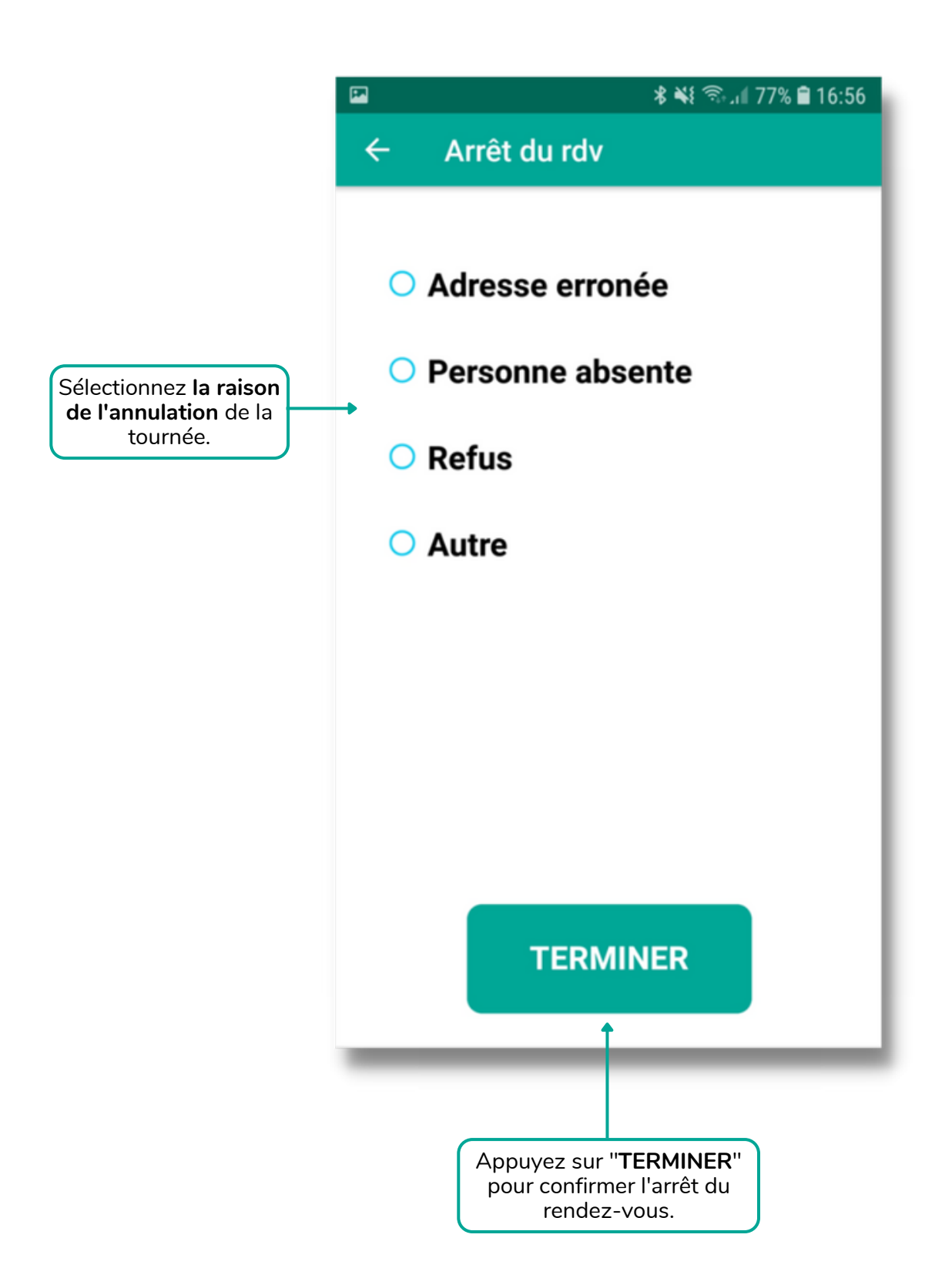

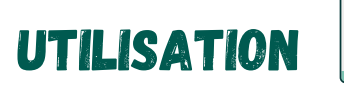

#### LISTE DES OBJETS

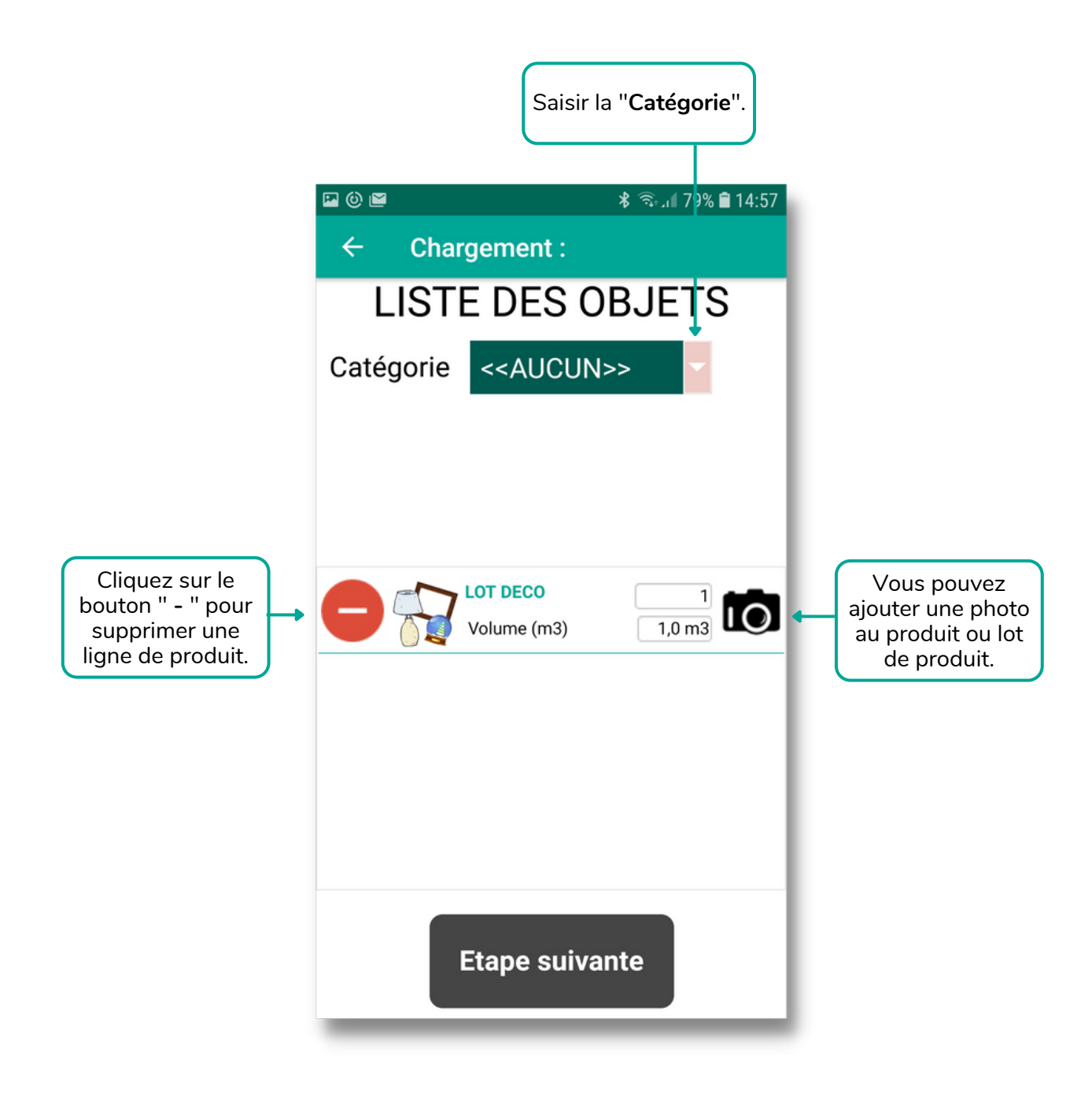

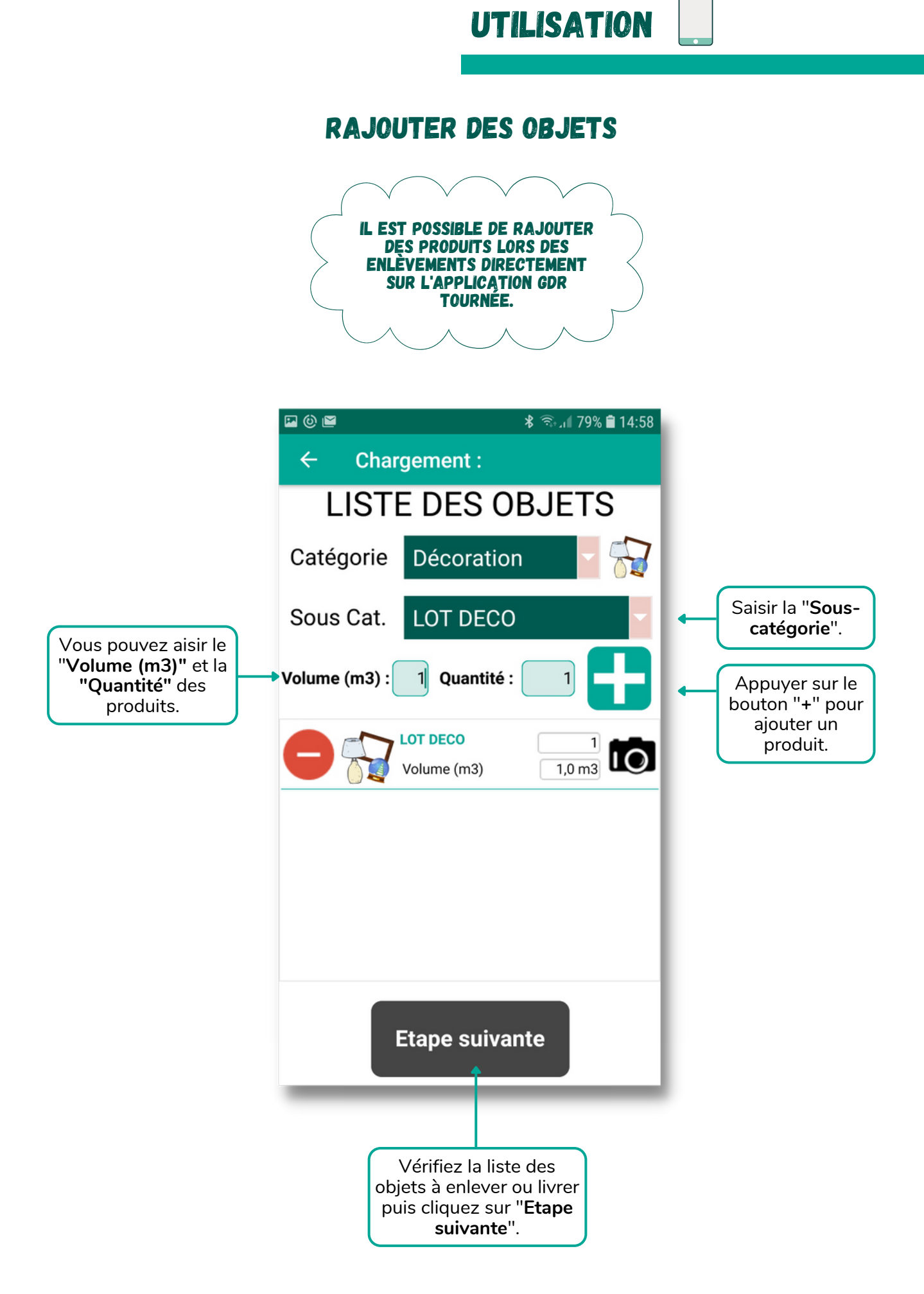

#### CAP3C | ©Logiciel GDR

## UTILISATION

#### GPS

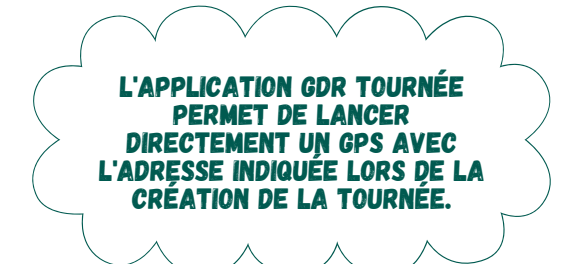

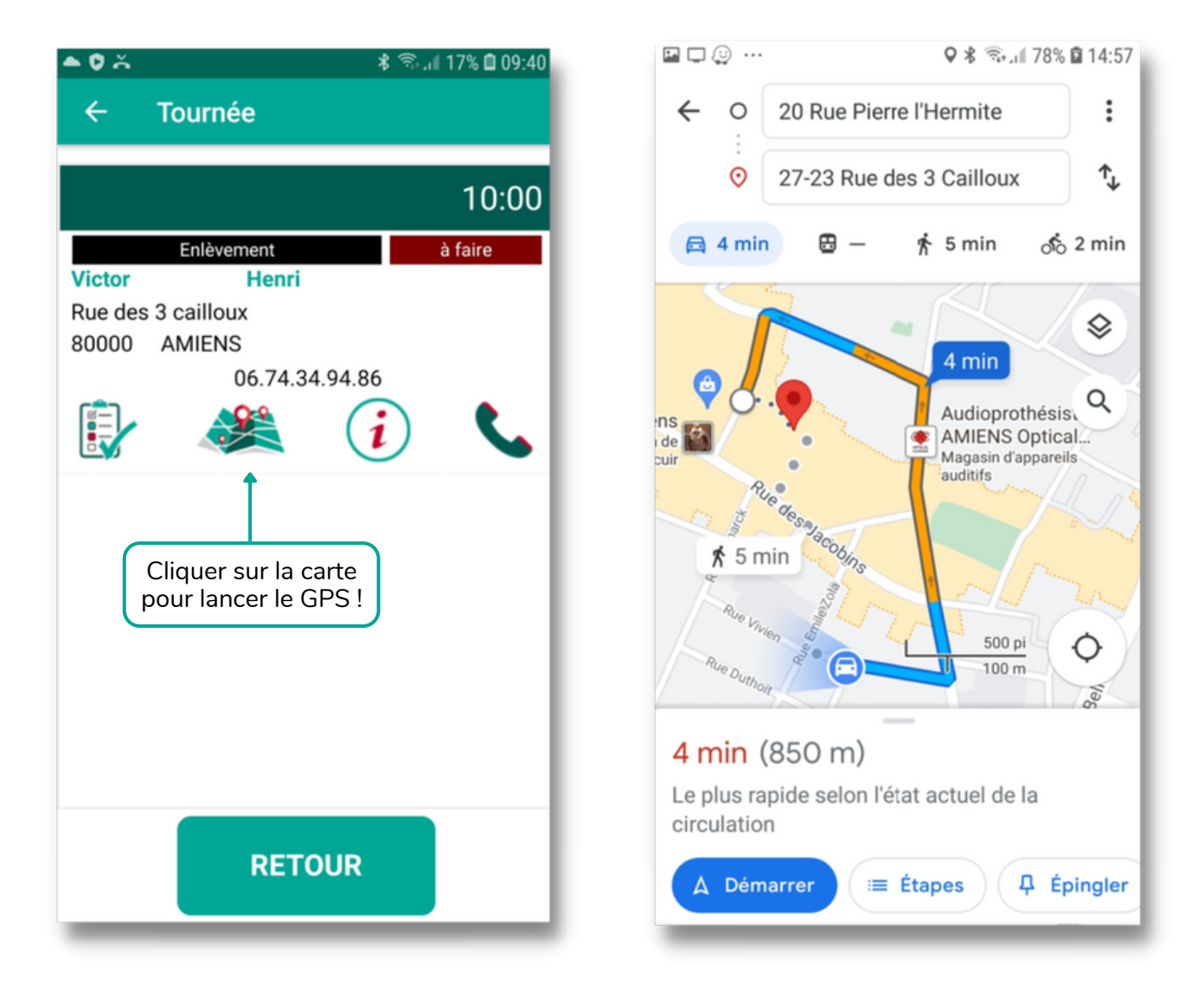

POUR UTILISER LA FONCTIONNALITÉ GPS IL EST NÉCESSAIRES :

- D'AVOIR UNE APPLICATION GPS INSTALLÉE SUR SON SMARTPHONE (GOOGLE MAPS OU WAZE);
- D'AVOIR AUTORISÉ LA LOCALISATION DE L'APPLICATION ET L'AVOIR ACTIVÉ SUR SON SMARTPHONE.

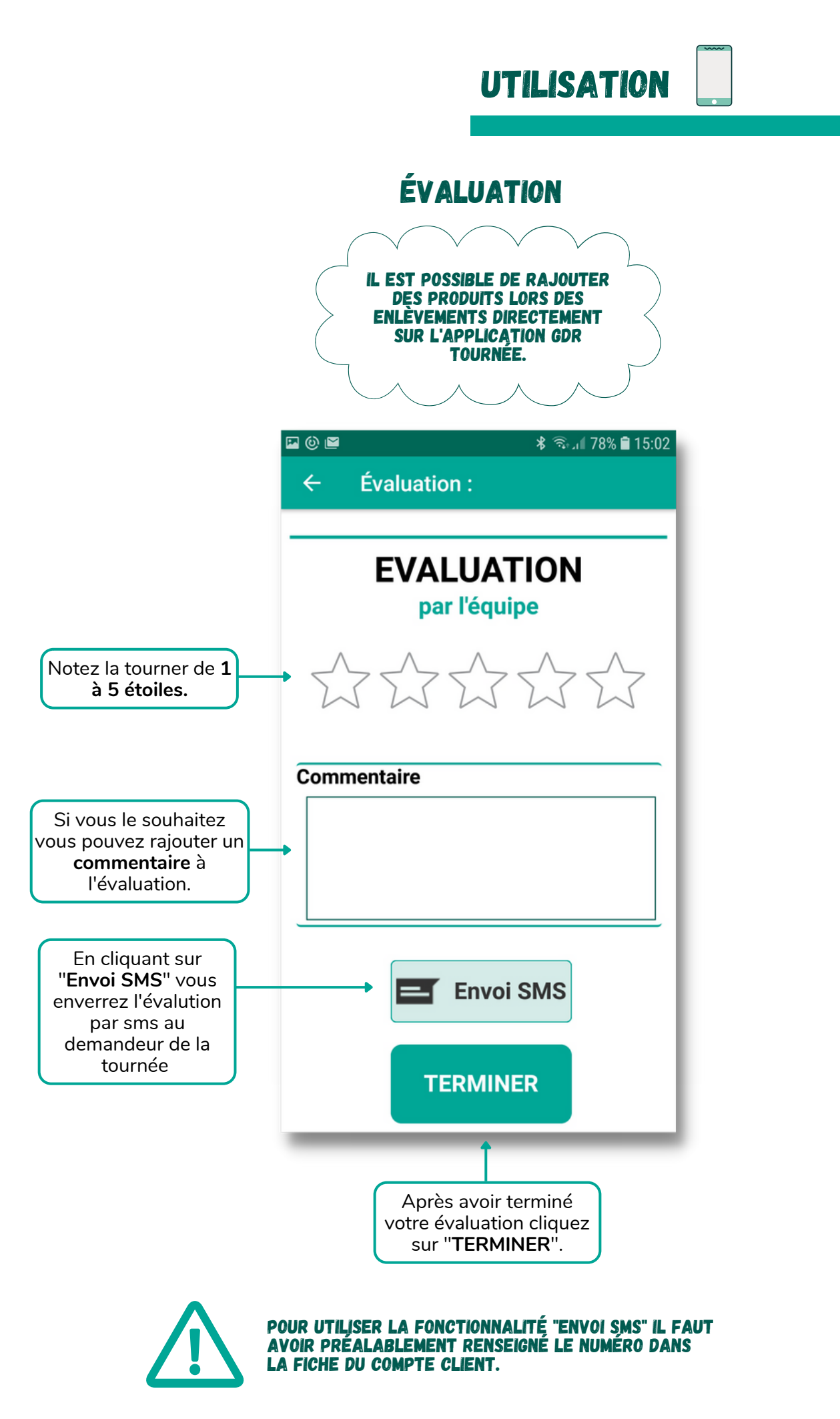

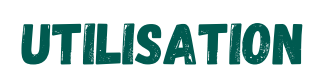

#### L'ENVOI D'UN SMS

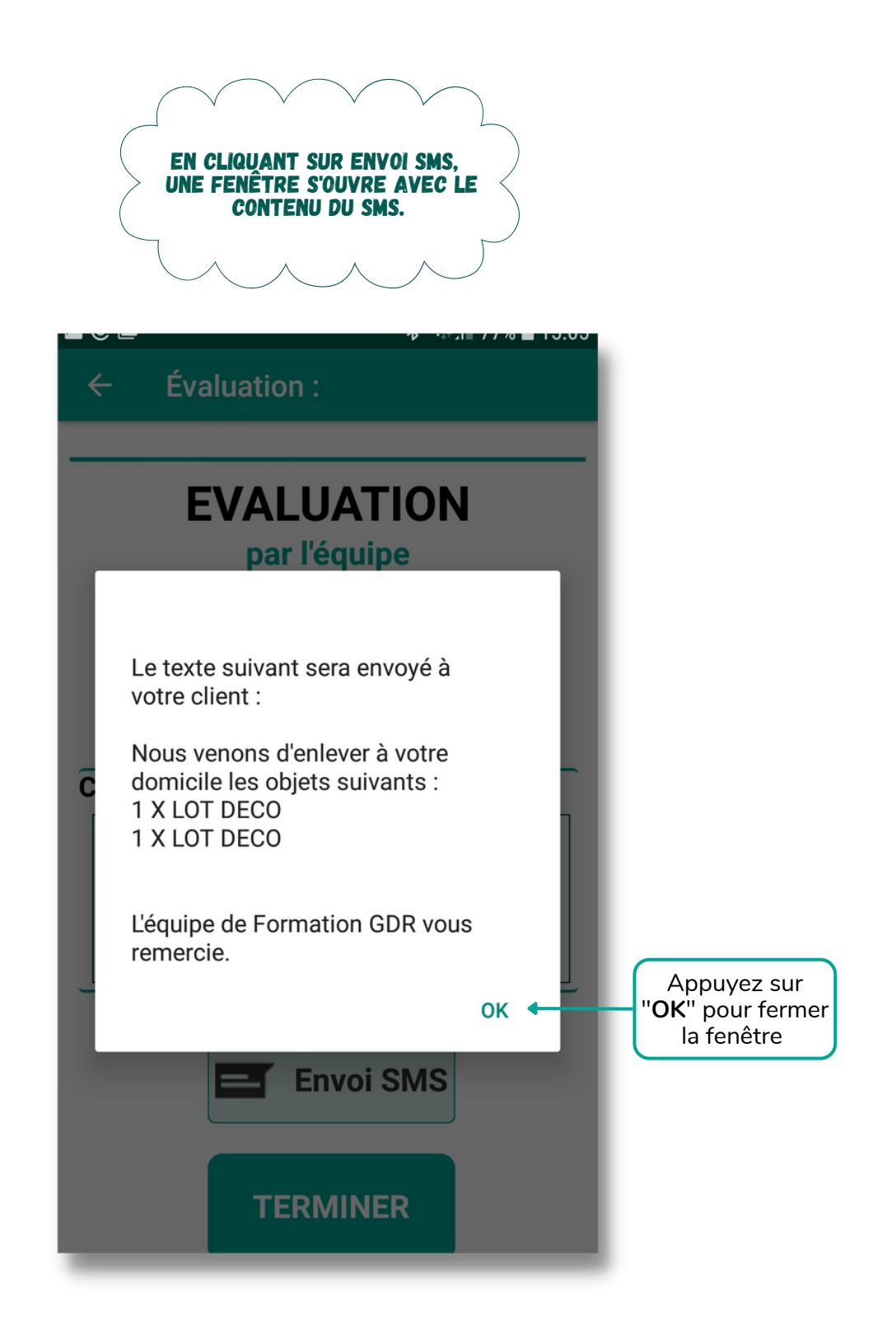

 $\wedge$ 

POUR UTILISER LA FONCTIONNALITÉ "ENVOI SMS" IL FAUT AVOIR PRÉALABLEMENT RENSEIGNER LE NUMÉRO DANS LA FICHE DU COMPTE CLIENT.

CAP3C | ©Logiciel GDR

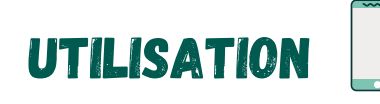

#### SIGNATURE

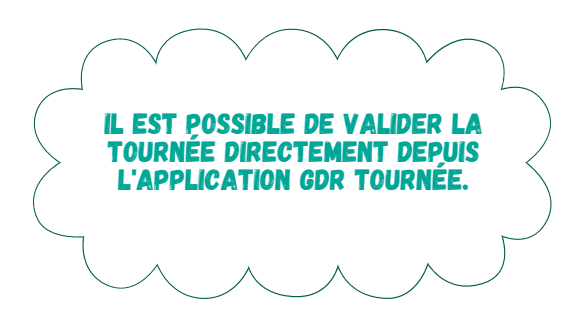

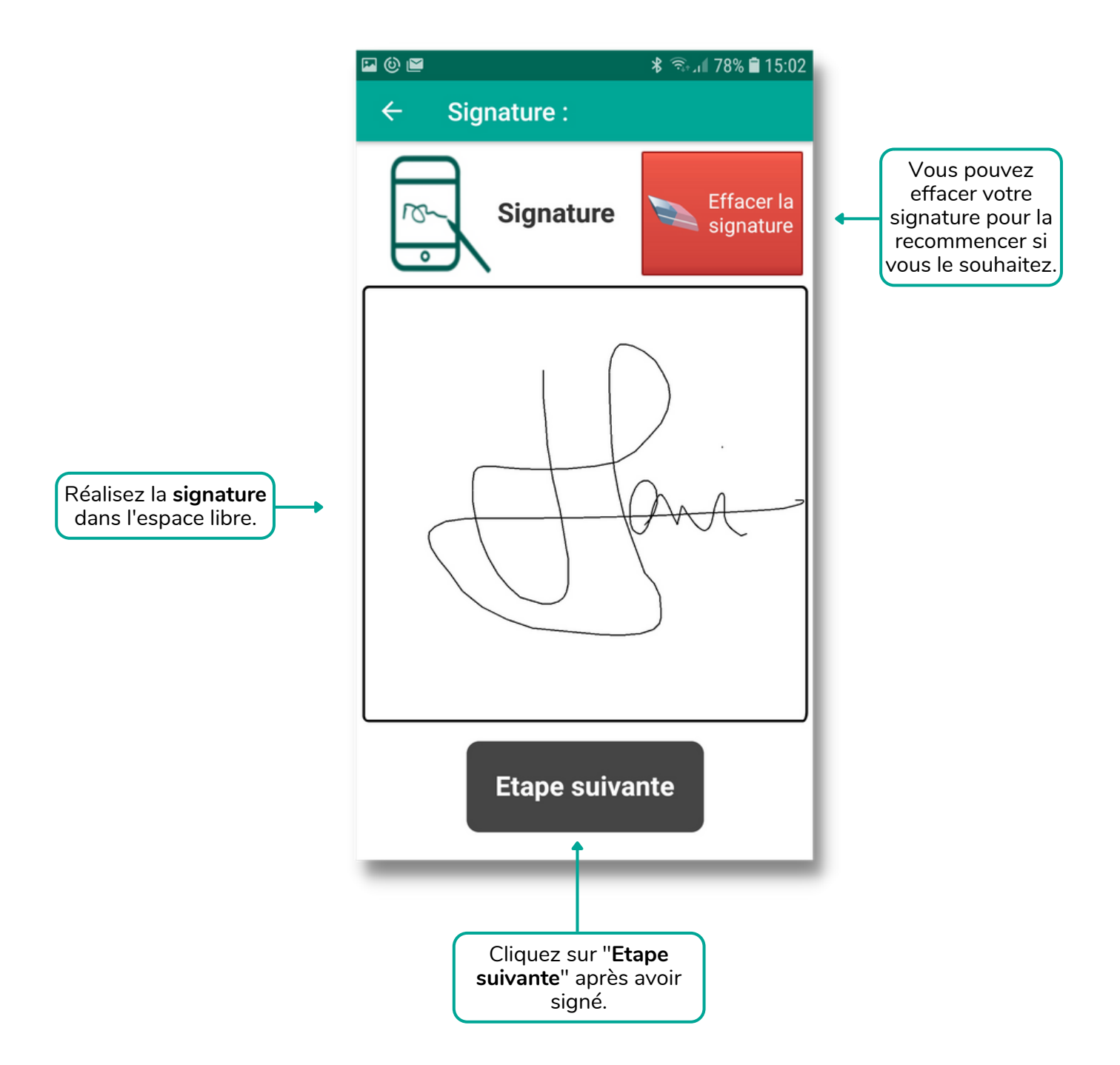

#### CAP3C | ©Logiciel GDR

## **INFORMATIONS TOURNÉE :**

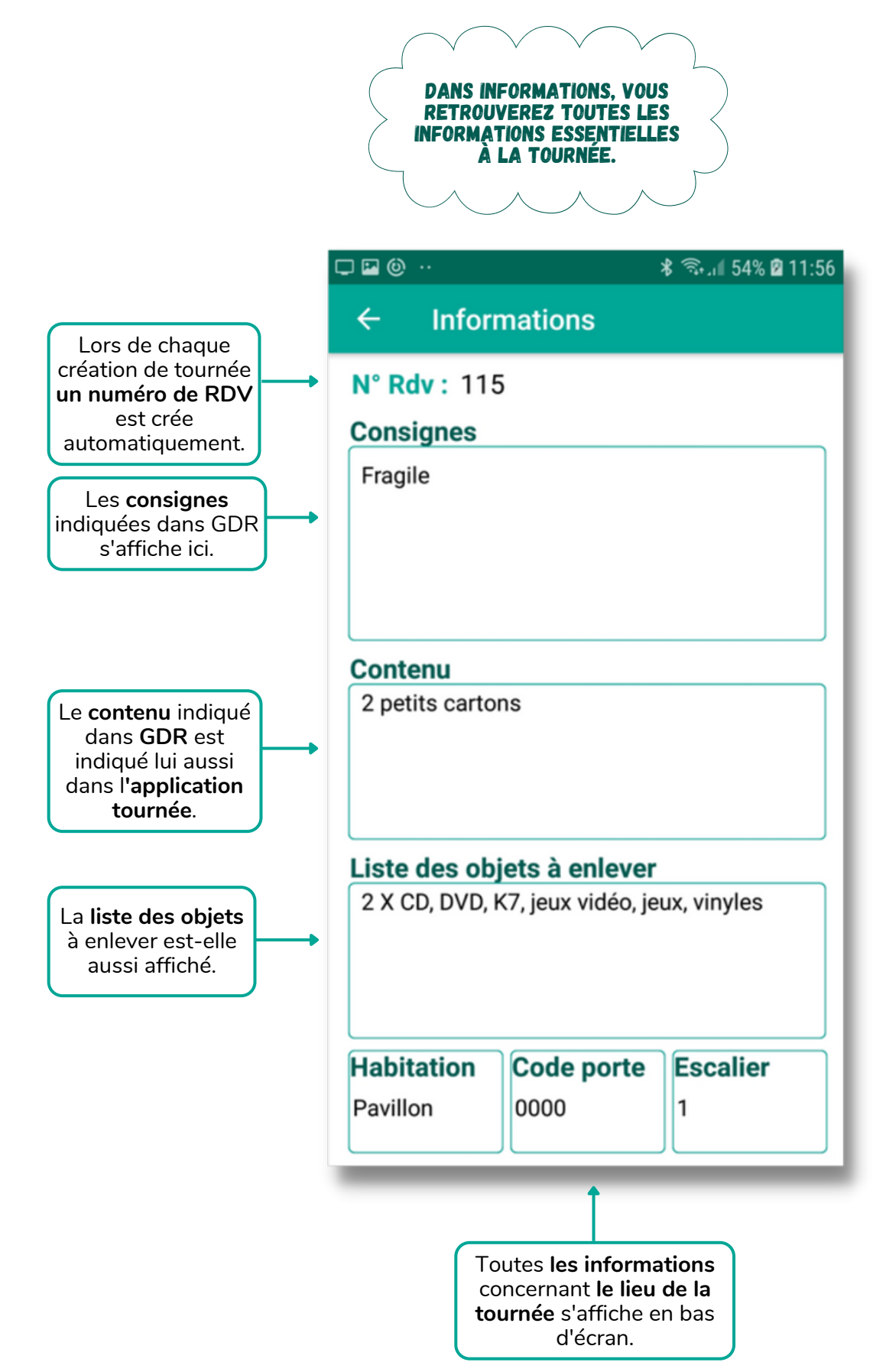

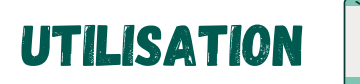

## SYNCHRONISATION DE LA TOURNÉE

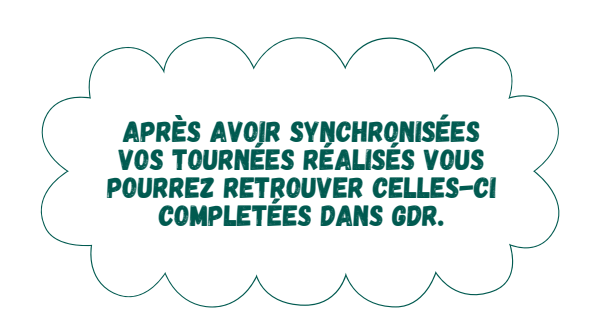

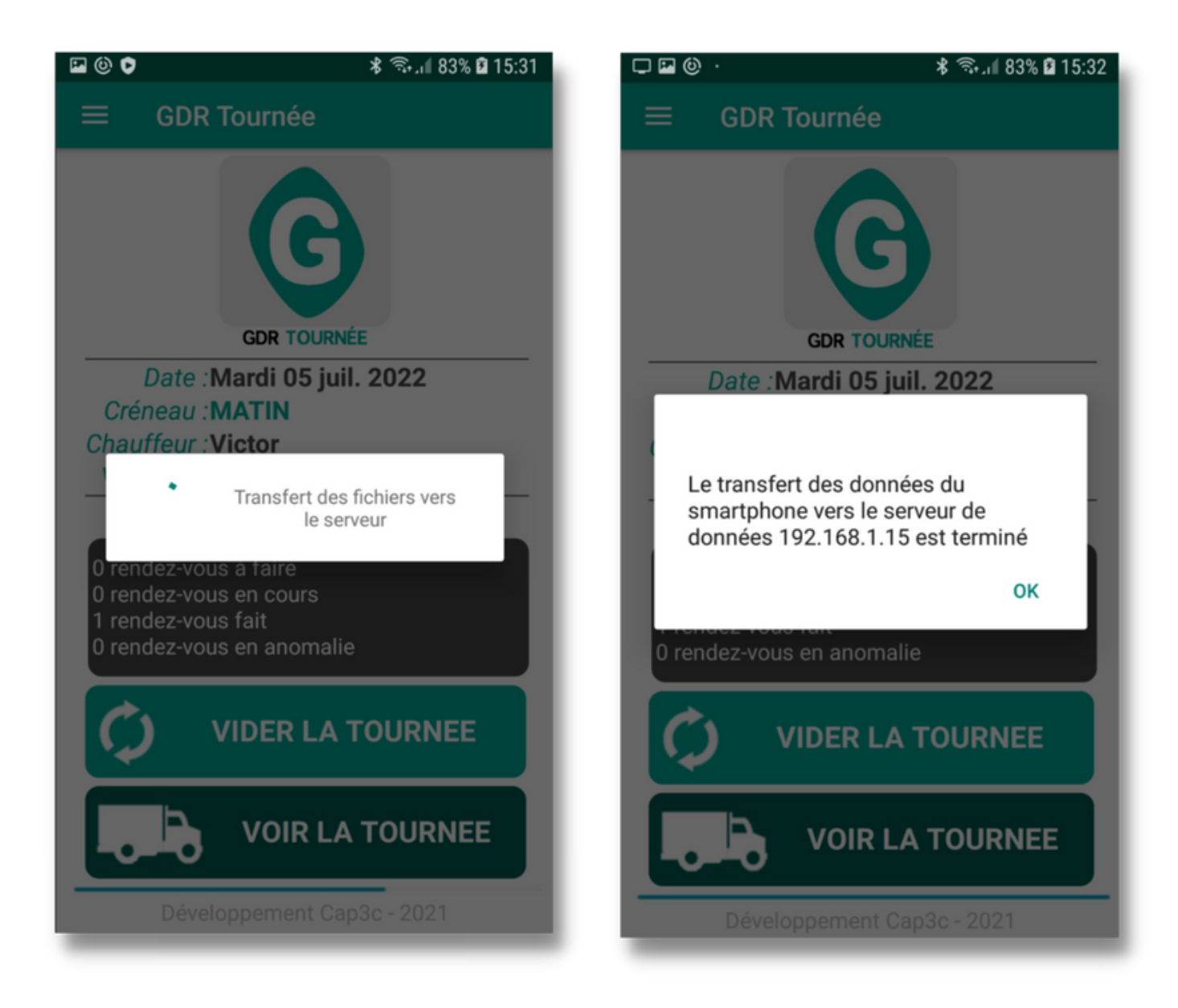

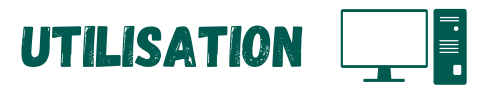

#### SUITE À LA SYNCHRONISATION DE LA TOURNÉE RÉALISÉE VOUS POURREZ RETROUVER CELLE-CI COMPLETÉES DANS GDR SUR VOTRE ORDINATEUR.

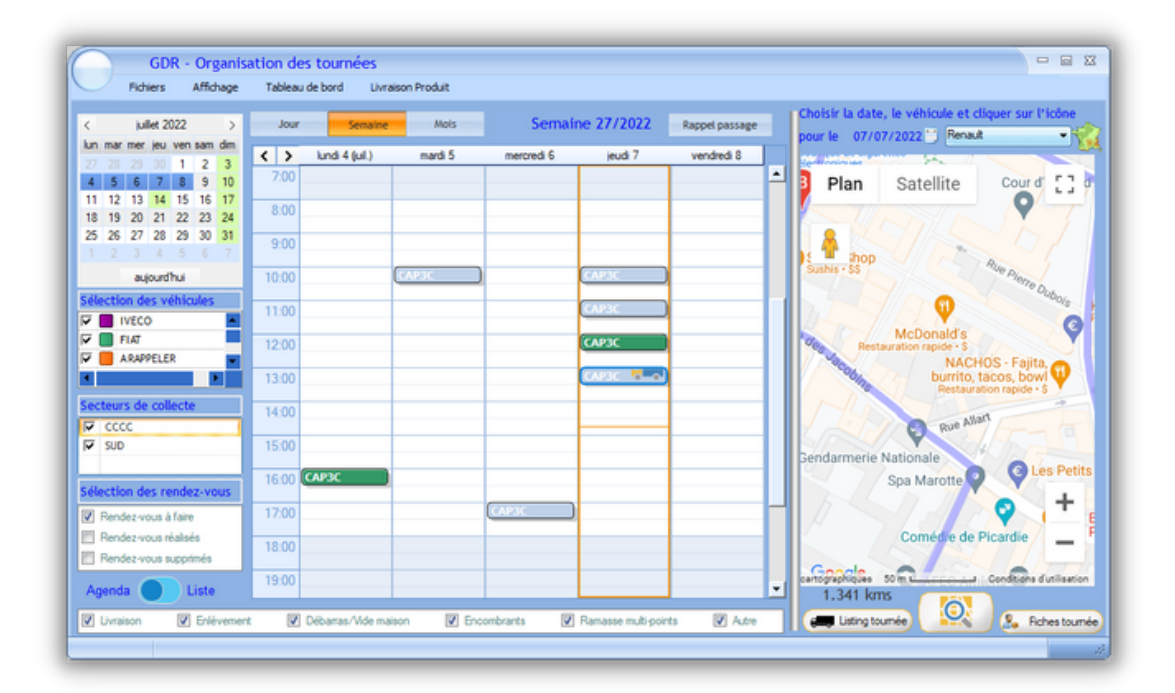

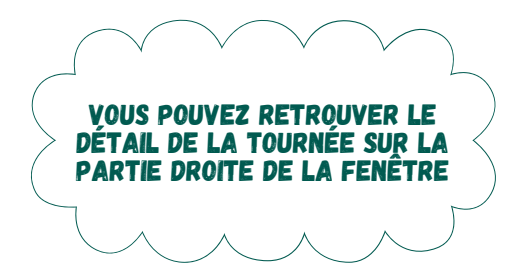

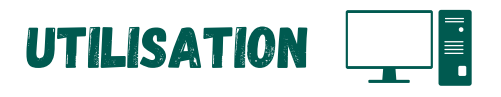

VOUS POUVEZ OBTENIR LE LISTING, LA FICHE DE LA TOURNÉE, ET LE TRAJET DE LA TOURNÉE.

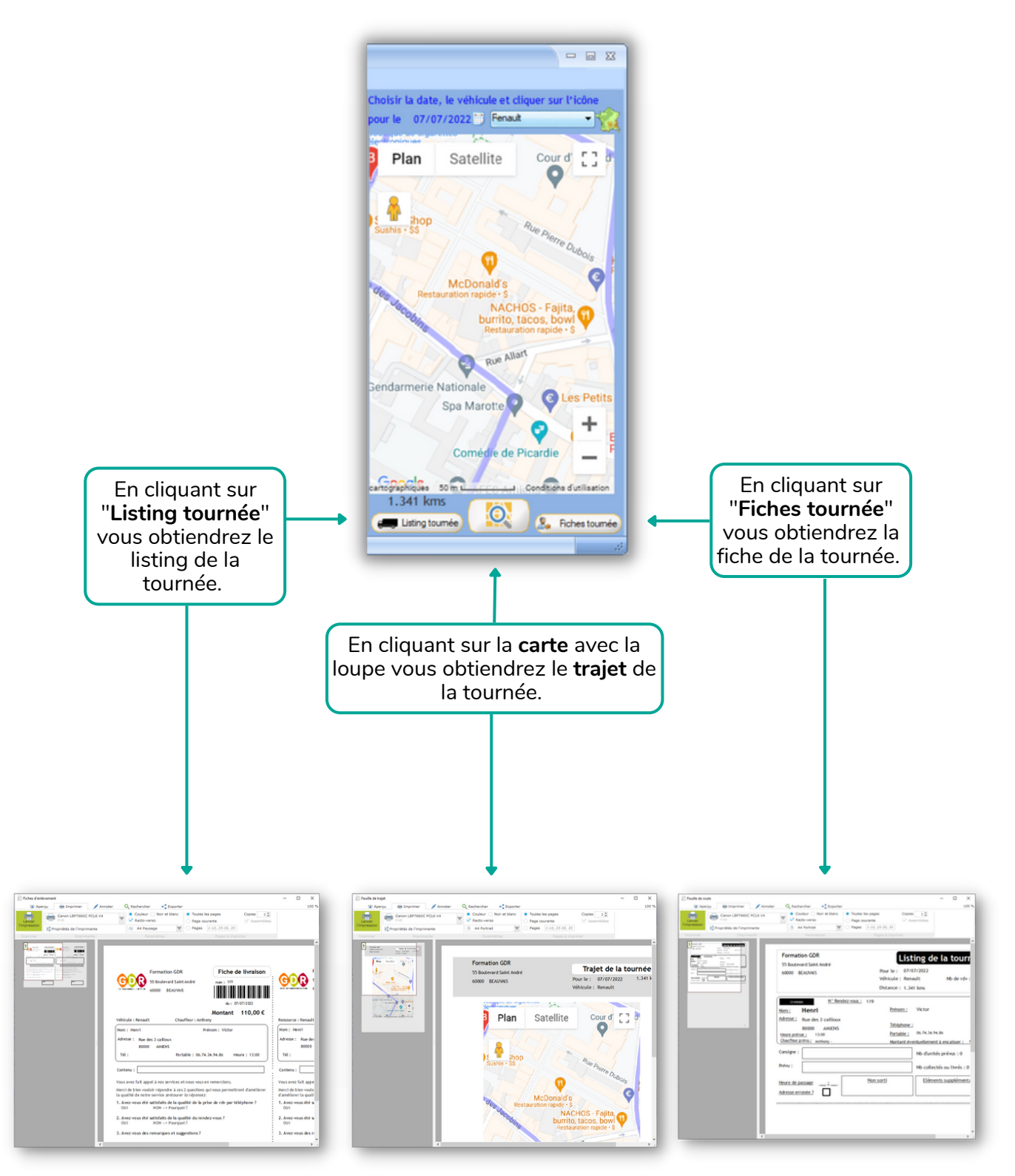

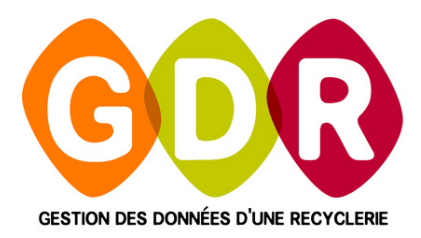

## **ASSISTANCE TÉLÉPHONIQUE**

du lundi au vendredi 9h-13h | 14h-17h au 03 44 08 91 10

Par mail à support@gdr.coop

## INFORMATIONS, VIDÉOS, TUTORIELS, ÉCHANGES SUR WWW.GDR.COOP

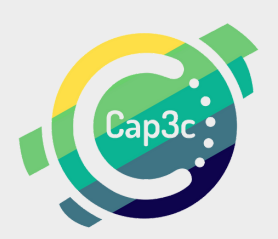

CAP3C SCOP - Cabinet Coopératif de Conseil - 55 boulevard Saint-André 60 000 Beaauvais Tél : 03 44 08 91 10 - Courriel : contact@cap3c.net - www.cap3c.net